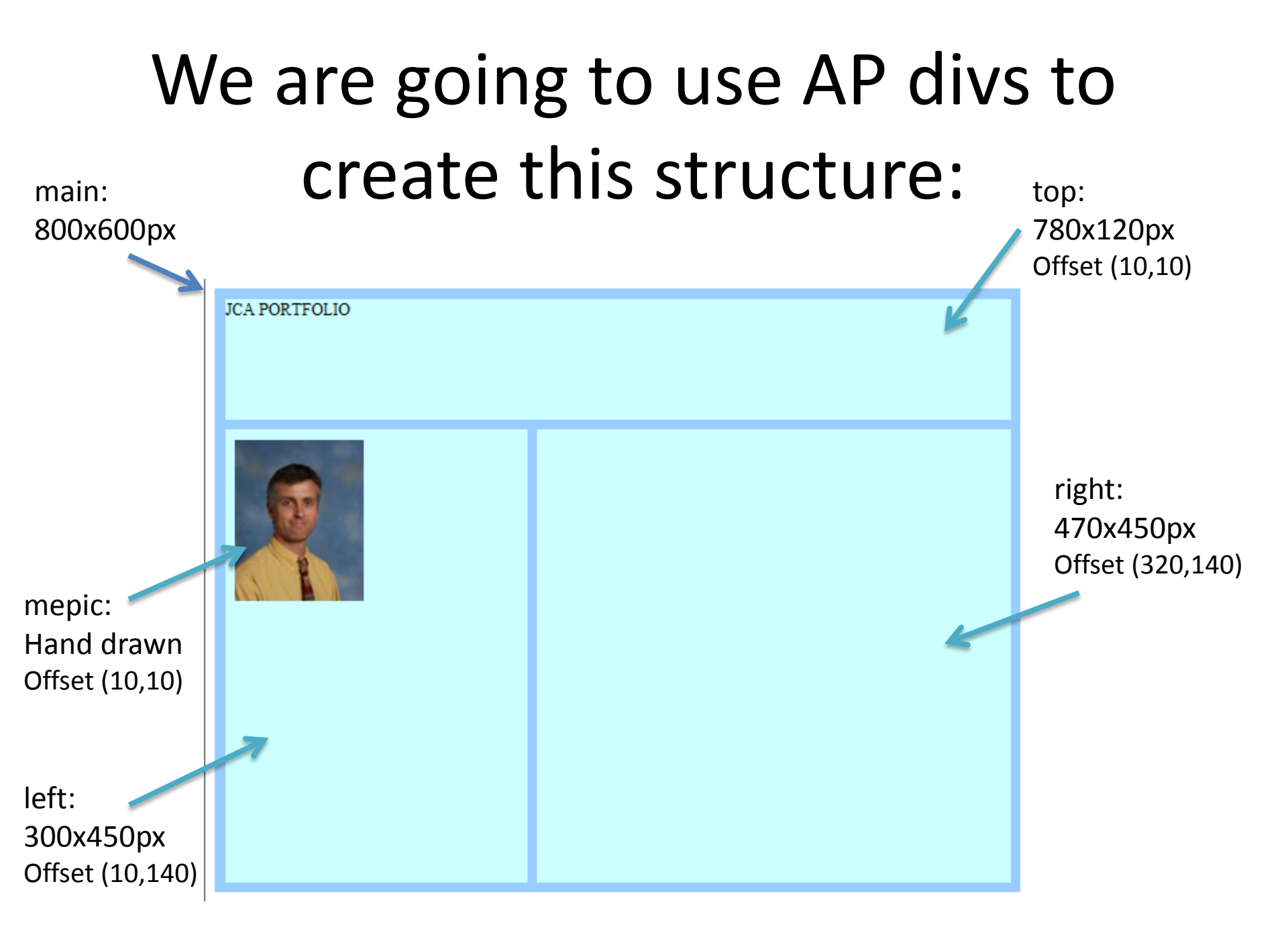

## Main APdiv

Open your index page in Dreamweaver.

Select:

Insert\Layout Object\AP div

Draw a rectangle on your index page.

Select it

In the properties panel set the width to 800px and the height to 600px.

This is a relatively small web page size that will show up well on lower resolution screens.

Rename the AP div "main" in the AP ELEMENTS window.

Switch to the CSS STYLES window and notice that the name change has transferred to here.

You can edit the properties of the AP div in more detail using the CSS panels than you can in the Properties panel. For now edit the CSS for main to change the background colour.

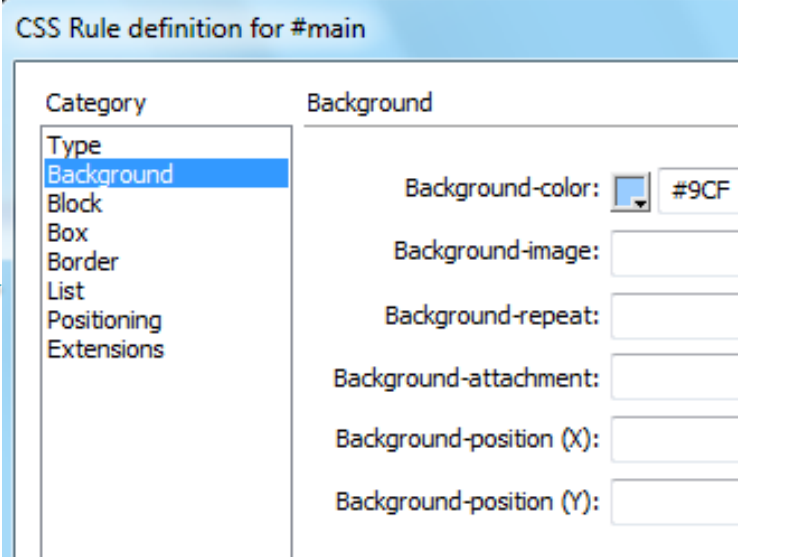

| CSS STYLES | AP ELEMENTS  |     |
|------------|--------------|-----|
|            | Prevent over | aps |
| 📚 ID       |              | Z   |
| mair       | ו            | 2   |
|            |              |     |

## Top AP div

CSS Rule definition for #top

## The top AP div will be made inside the main AP div.

- Draw an AP div (any size) inside main
- In the AP ELEMENTS window this relationship should be shown.
- Rename the AP ELEMENT top.
- Edit CSS positioning for top as shown.
- Change its background colour

| Category                    | Positioning |          |      |             |
|-----------------------------|-------------|----------|------|-------------|
| Type<br>Background<br>Block | Position:   | absolute | •    | Visibility: |
| Box<br>Border               | Width:      | 780 🔻    | px • | Z-Index: 2  |
| Positionina                 | Height:     | 120 👻    | px 🔻 | Overflow:   |
| Extensions                  | Placeme     | nt       | Clip |             |
|                             | Top:        | 10 🔻     | px 🔻 | Top: 🔻      |
|                             | Right:      | -        | px 🔻 | Right: 👻    |
|                             | Bottom:     | -        | px 🔻 | Bottom: 👻   |
|                             | Left:       | 10 🔻     | px 🔻 | Left: 👻     |
|                             |             |          |      |             |
|                             |             |          |      |             |
|                             | Help        |          |      | OK Cancel   |

## Left and Right AP div

As for the top AP div these will go inside main

Draw the div, rename it in AP ELEMENTS and edit the CSS positioning rules:

| Category                           | Positioning |           |       |            | Category                    | Positioning |         |      |     |
|------------------------------------|-------------|-----------|-------|------------|-----------------------------|-------------|---------|------|-----|
| Type<br>Background<br>Block<br>Box | Position:   | absolut   | te    | •          | Type<br>Background<br>Block | Position:   | absolut | te   |     |
| box<br>Border<br>List              | Width:      | 300       | - p   | •          | Box<br>Border               | Width:      | 470     | - px |     |
| Positioning                        | Height:     | 450       | - p   | · •        | List                        | Height:     | 450     | ▼ px |     |
| Extensions Pla                     | Placeme     | Placement |       |            | Extensions                  | Placement   |         |      |     |
|                                    | Top:        | 140       | • [p) | ( <b></b>  |                             | Top:        | 140     | - px | -   |
|                                    | Right:      |           | • [p) | ( v        |                             | Right:      | -       | - px | . T |
|                                    | Bottom:     |           | • [p) | ( <b>v</b> |                             | Bottom:     | 7       | - рх |     |
|                                    | Left:       | 10        | • [p) | ( <b>-</b> |                             | Left:       | 320     | - Dx |     |

If you want to add a image into one of the divs make a new AP div (hand drawn) and drag the image into it from assets.